## How to Edit Your Club Listing

(Formerly known as the annual report.)

This illustrated tutorial will guide you through the process of editing your club listing online.

To maintain active affiliation your club is required to update the information once per year. Even if nothing changes an annual update is required. If two years pass without any updates then the club will be moved to inactive status.

It is reccommended that you save this information to pass along to incoming club officers so they can keep the information current.

#### **Special Service Clubs**

If you need to renew or apply for Special Service Club designation, please visit http://www.arrl.org/ssc-application Special Service Club designation is not perpetual and must be renewed every two years.  To begin you must first sign into the ARRL web site. This is <u>your</u> <u>member login</u>, not the club's. The club does not have a login to the website.

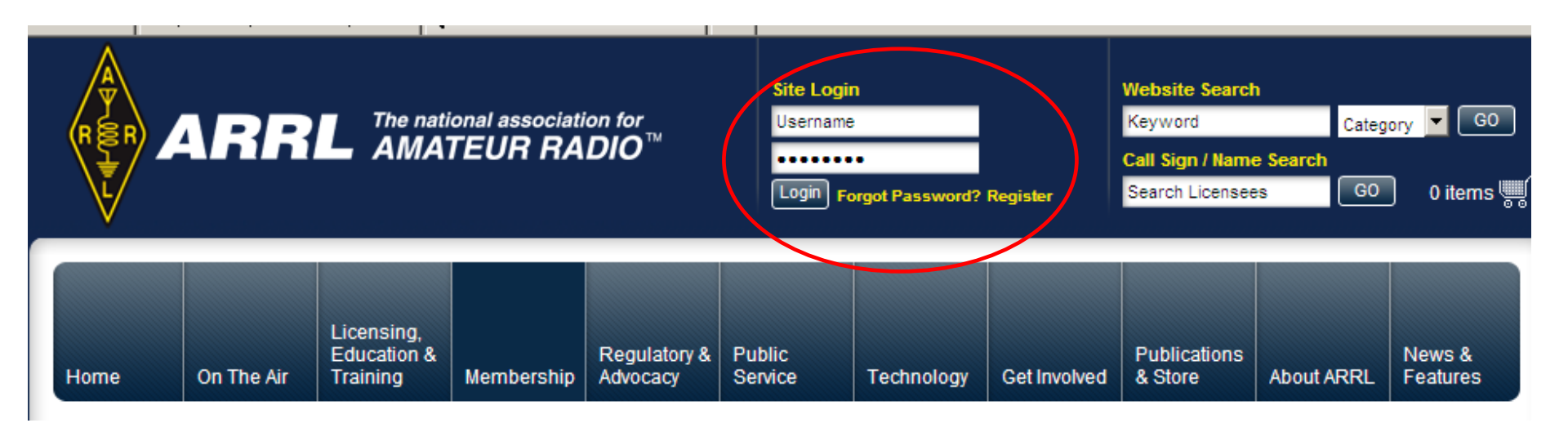

If you cannot recall your login information use the "forgot password" link. If that does not resolve your issue send an e-mail to membership@arrl.org 2. Next, select the GET INVOLVED tab from the header menu then choose CLUBS from the site callout or from the sidebar menu.

#### Licensing. Education & Regulatory & Public Publications & Store On The Air Technology Home Training Membership Advocacy Service Get Involved About Get Involved On The Air Dop ARRL is the largest organization T-H Licensing, Education & in the world representing radio amateurs. You can help to Training expand the voice and visibility of Modu Membership the Amateur Radio Service by DIY volunteering and supporting Regulatory & Advocacy ARRL. WWW. Public Service Technology ARR Get Involved Ge Volunteer Opportunities Learning Opportunit PIC New to Ham Radio? Volunteer There's an important role or every ham. Learn more about Amateur Radio. ARRL When you volunteer, you support ARRL offers the resources to help you earn your Hamiests and Conventions and the Amateur Radio Service. first ham radio license. Learn More Learn More Donate The ARRL Foundatior The Foundation's key programs award Your financial support strengthens scholarships to qualified students. Grants ARRL's efforts on behalf of Amateur **Publications & Online** support Amateur Radio organizations. Radio, Learn More Store Learn Mor About ARRL Clubs Connect to Hams **News & Features** Find other ARRL members, radio clubs Public Service Clubs are a radio amateur's ink to local and special ham radio interest groups. hams and activities. Learn More Learn More Contin

### 3. Select FIND A CLUB to search for your club.

#### Clubs Volunteer Opportunities Find A Club Learning Opportunities Get involved and meet new friends at a local Amateur Radio **Recruiting & Outreach** club. Search for ARRL affiliated clubs in your area or around the Youth country. Clubs Learn More Find a Club Attiliated Club Resources Hamfests and Conventions Calendar 2 Connect to Hams **New Affiliated Clubs** New to Ham Radio Donate to ARRL ARRL Welcomes These New Affiliated Clubs The ARRL Foundation The following clubs were issued a charter of affiliation on June 2, 2010. Welcomel

#### 4. Enter the club name or partial name or call sign then click the SEARCH button.

Note: This is a single criterial search engine. Do not populate more than one box.

#### Search for ARRL Affiliated Clubs

1

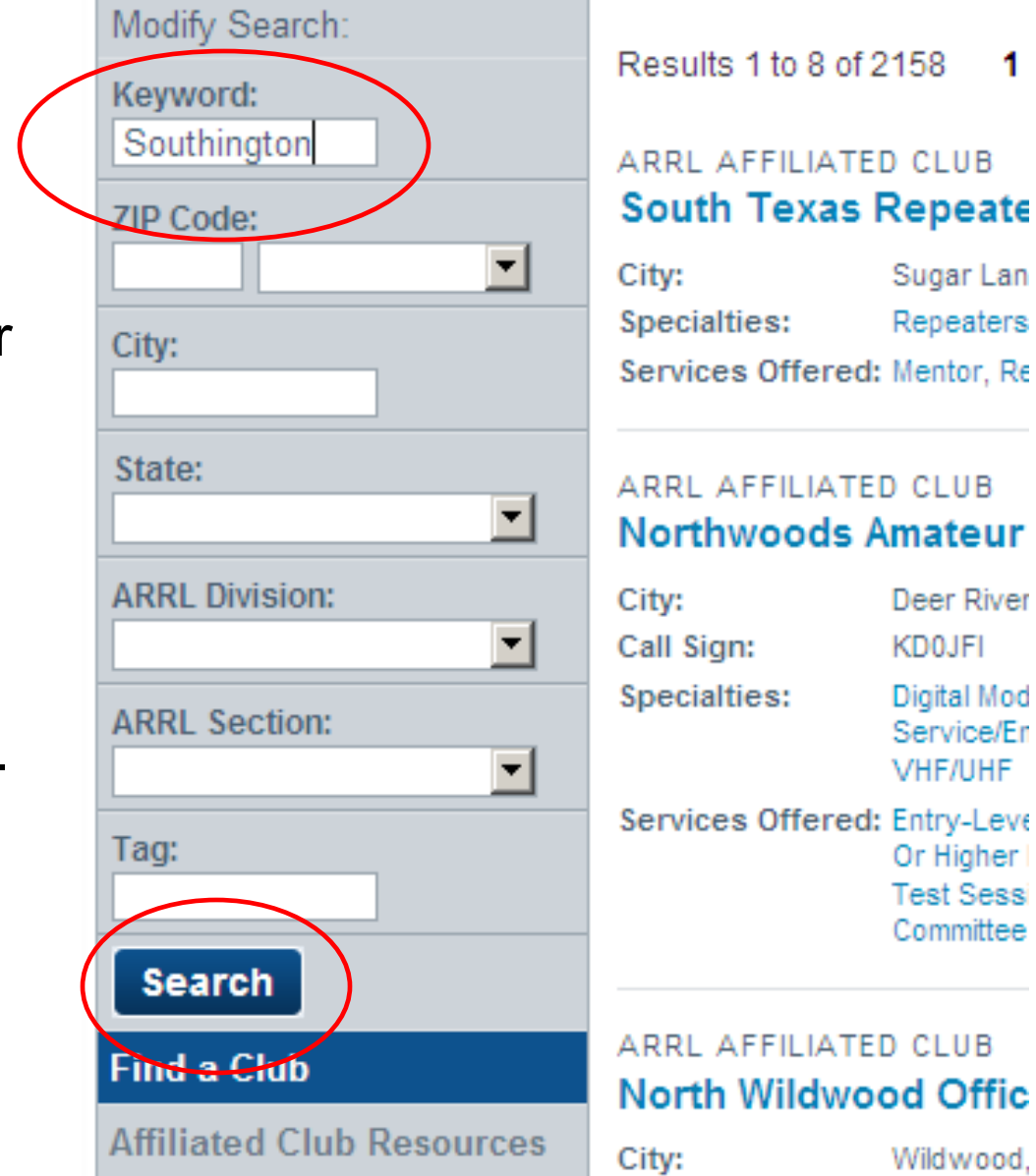

#### 5. Use GO NOW to view the club detail page.

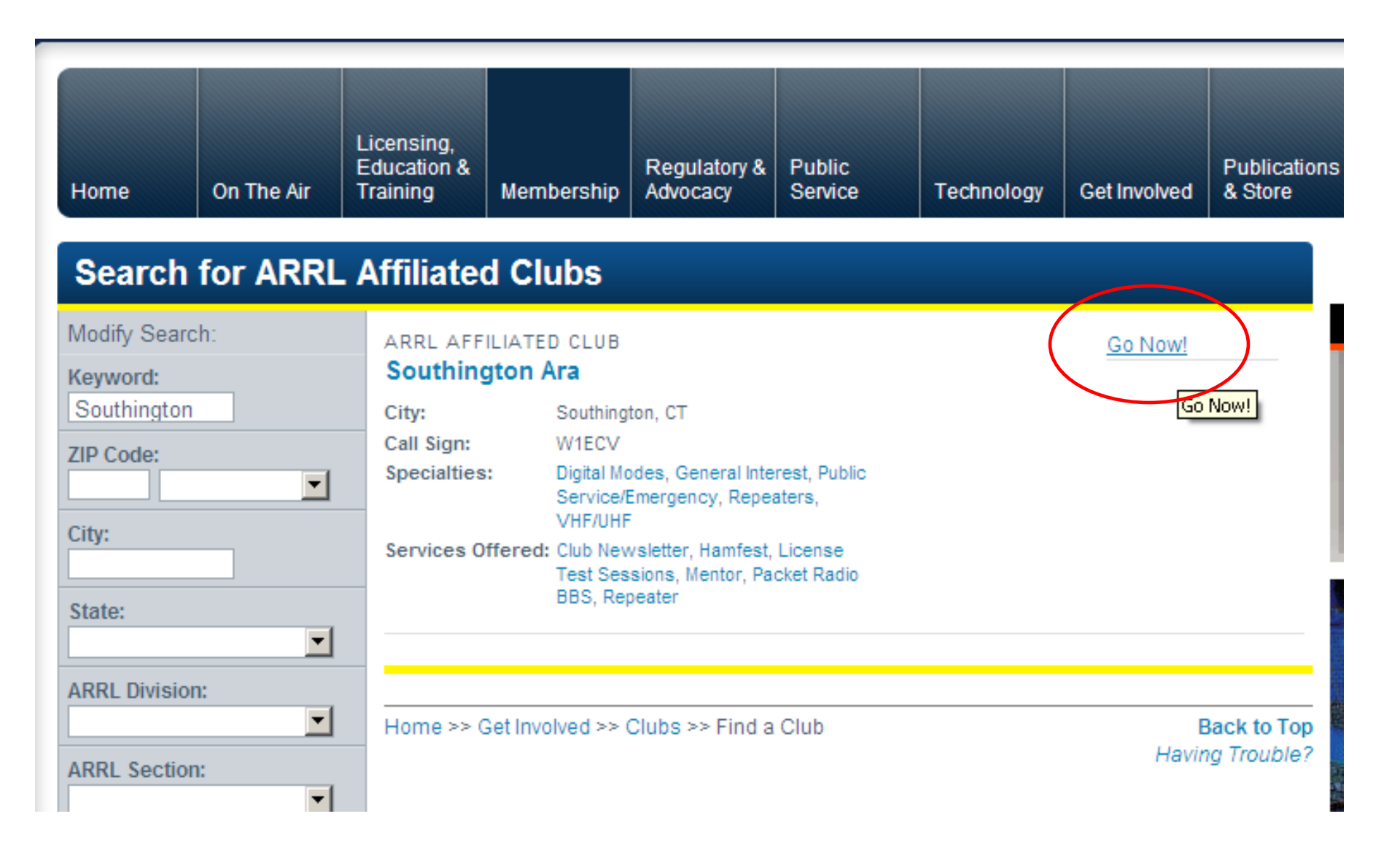

6. If you are signed into the ARRL web site you will see an EDIT link that will take you to the update form. If you do not see this link, check to be sure you are logged in to the website as an ARRL member.

| Southington A                   | Edit                                                                                |                                                                                                    |
|---------------------------------|-------------------------------------------------------------------------------------|----------------------------------------------------------------------------------------------------|
| Basic Information<br>Call Sign: | W1ECV                                                                               |                                                                                                    |
| Annual Report:                  | Jul 06th 2010                                                                       |                                                                                                    |
| Meeting Time:                   | Last Wed Monthly 7:30 PM                                                            | and the second second s |
| Meeting Place:                  | Southington Grange Hall, Corner of Knowles Avenue and Summit<br>Street, Southington | Contact Information<br>Club Name:<br>Southington Ara                                                                                                    |
| Affiliation Date:               | Mar 18th 1955                                                                       | Call Sign:                                                                                                    |
| Specialties:                    | Digital Modes, General Interest, Public Service/Emergency, Repeaters,<br>VHF/UHF    | W1ECV                                                                                                    |
|                                 |                                                                                     | Contact:                                                                                                    |
| Services                        | Club Newsletter, Hamfest, License Test Sessions, Mentor, Packet                     | Chet Bacon                                                                                                    |
| Offered:                        | Radio BBS, Repeater                                                                 | Daytime Phone:<br>860-628-9346                                                                                                    |
| Links:                          | http://www.chetbacon.com/sara.htm                                                   | Evening Phone:                                                                                                    |
| Club Statistics                 |                                                                                     | 860-628-9346                                                                                                    |
| Club Members:                   | 42                                                                                  | Email:                                                                                                    |
| Voting                          | 42                                                                                  | ka1ilh@chetbacon.com                                                                                                    |

## 7. If you do not see the edit form click the **Edit Club** button.

The first section of the form contains the club information. Check for correctness and make any necessary changes.

| Edit Club      |                                                             |
|----------------|-------------------------------------------------------------|
| View Club Page | Edit Information Edit Media                                 |
| Edit Club      | Edit Club                                                   |
|                | Club Information                                            |
|                | Master ID 0004000356                                        |
|                | Annual report July 💌 6 💌 2010 💌 📰                           |
|                | Club name Southington Ara                                   |
|                | Call Sign W1ECV                                             |
|                | ARRL section Select a section                               |
|                | Date of Affiliation 1955-03-18 00:00:00                     |
|                | SSC start date 1990-03-08 00:00:00                          |
|                | Date of officer 🔽 🔽 📰                                       |
|                | Meeting location Southington Grange Hall, Corner of Know    |
|                | Meeting day & time Last Wed Monthly 7:30 PM                 |
|                | Should prospective Yes referred to this club?               |
|                | Total number of club 42<br>members                          |
|                | Number of voting 42                                         |
|                | Number of voting 40<br>members who are<br>licensed amateurs |
|                | Number of voting<br>members who are<br>ARRL members         |
|                | Web page URL http://www.chetbacon.com/sara.htm              |
|                | Specialties                                                 |

### The Club Description Section

This text box allows you to enter any descriptive information about your club. It is suggested that you work in Notepad then copy and paste your text into this box. By doing so you can make any edits offline and you will always have a copy of your work should the information be accidentally erased.

Do not copy and paste from MS Word because the formatting is not compatible with this feature.

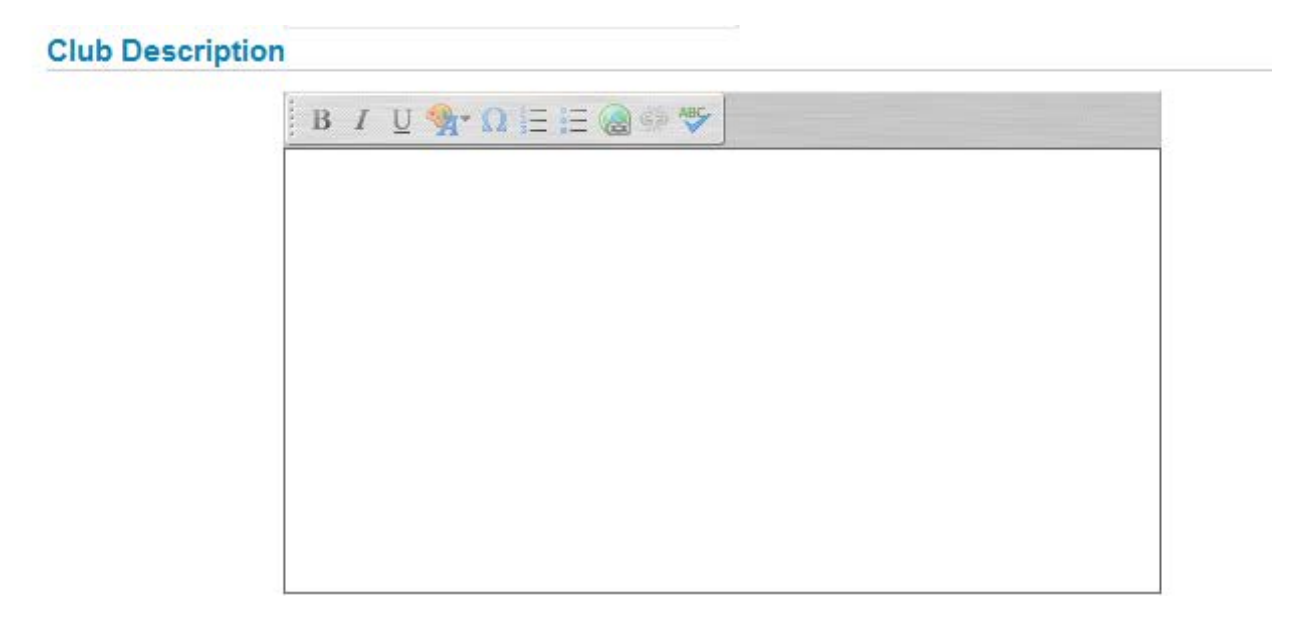

# The next section lists the specialties and services offered by the club. Check all that apply.

#### Specialties (check all 🔽 General Interest categories, and at 🔽 Digital Modes least one) School or Youth Group Contest DXCC VHF/UHF Repeaters Public Service/Emergency Services offered by the club Club Newsletter (check all appropriate Tvi/RFI Committee Entry-Level License Classes General Or Higher License Classes License Test Sessions On-The-Air Bulletins Hamfest Repeater Packet Radio BBS Mentor

# The last section allows you to edit the club officers the club officers.

| Club/Council Pre                                | esident                |  |  |  |  |  |
|-------------------------------------------------|------------------------|--|--|--|--|--|
| Name                                            | Robert T. Stathis K1H5 |  |  |  |  |  |
| Call sign                                       | K1HSN                  |  |  |  |  |  |
| Emoil                                           |                        |  |  |  |  |  |
| Club/Council Vic                                | e President            |  |  |  |  |  |
| orab/oourien vie                                |                        |  |  |  |  |  |
| Name                                            |                        |  |  |  |  |  |
| Call sign                                       |                        |  |  |  |  |  |
| Email                                           |                        |  |  |  |  |  |
| Club/Council Treasurer                          |                        |  |  |  |  |  |
| Name                                            |                        |  |  |  |  |  |
| Call sion                                       |                        |  |  |  |  |  |
| Email                                           |                        |  |  |  |  |  |
| Club/Council Se                                 | cretary                |  |  |  |  |  |
|                                                 |                        |  |  |  |  |  |
| Name                                            |                        |  |  |  |  |  |
| Call sign                                       |                        |  |  |  |  |  |
| Email                                           |                        |  |  |  |  |  |
| Club/Council Newsletter Editor                  |                        |  |  |  |  |  |
| Name                                            | Gregory Morin KB1VL    |  |  |  |  |  |
| Call sign                                       | KB1VLZ                 |  |  |  |  |  |
| Email                                           | gpmorin@gmail.com      |  |  |  |  |  |
| Official Submitting this Application (required) |                        |  |  |  |  |  |
| Username                                        | w3iz                   |  |  |  |  |  |
| Name                                            | Norman Fusaro          |  |  |  |  |  |
| Call Sign                                       | W3IZ                   |  |  |  |  |  |
| Office Held                                     |                        |  |  |  |  |  |
| Email                                           | w3iz@sbcglobal.net     |  |  |  |  |  |
|                                                 | Submit                 |  |  |  |  |  |

### 8. After making your changes click the Submit button.

| Official Submitting this Application (required) |  |  |
|-------------------------------------------------|--|--|
| Name Norman Fusaro                              |  |  |
| Call Sign W3IZ                                  |  |  |
| Office Held                                     |  |  |
| Email w3iz@sbcglobal.net                        |  |  |
| Submit                                          |  |  |

Please only submit your changes once.

Because you are logged into the ARRL web site your name and call will automatically appear in the submission box. Your changes will be effective in a few minutes after clicking the submit button. Additional Editing Features If you want to add pictures or logos to your club listing select the EDIT MEDIA tab.

| Edit Club      |                             |
|----------------|-----------------------------|
| View Club Page | Edit Information Edit Media |
| Edit Club      | Edit Club                   |
|                | Club Information            |
|                | Master ID 0004000356        |

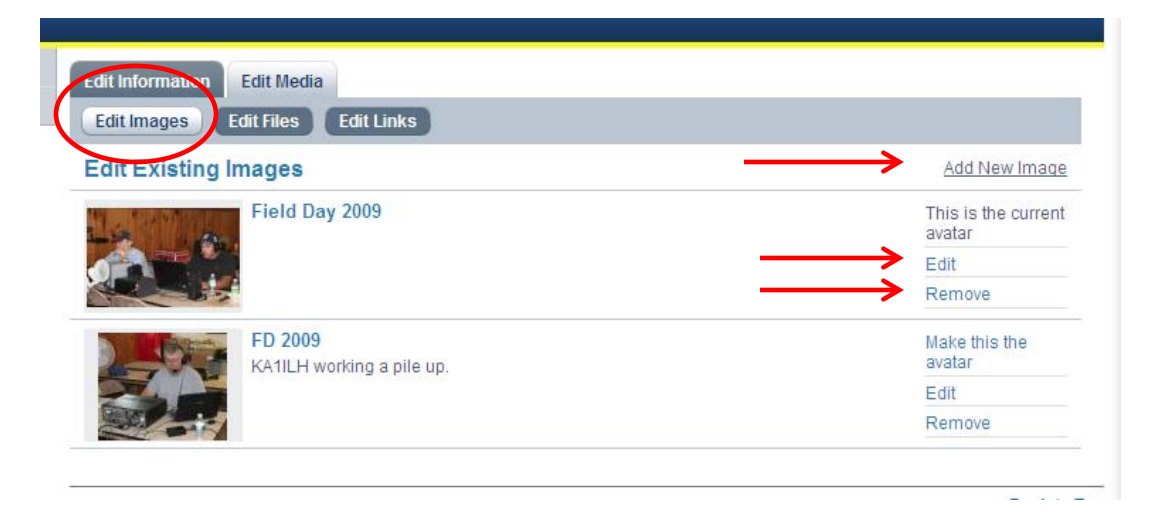

Here you can add, edit or remove jpeg photos. You can make one of your photos the avatar or main picture for your club listing.

# Under the **Edit Links** tab you can add, edit or remove links.

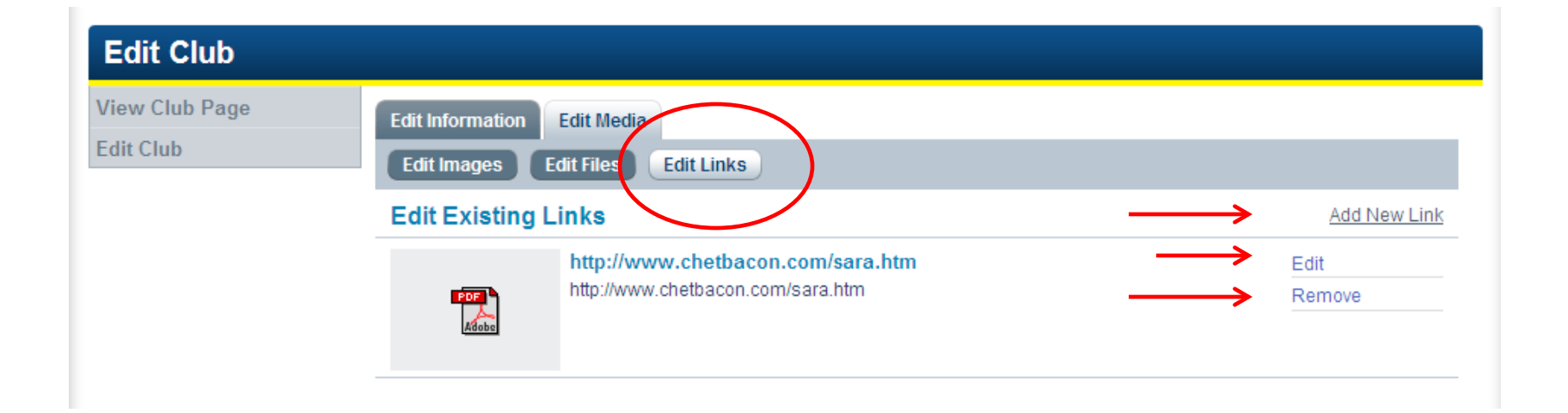

## That's all there is to it.

e-Mail any questions to <u>clubs@arrl.org</u> and be sure to include your club name and call sign as well as your name and call sign.

73